## **Exemplaren verplaatsen - Herloceren**

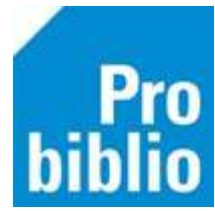

Exemplaren die eigendom zijn van de bibliotheek (of andere scholen) kunnen, eventueel tijdelijk, worden toegevoegd aan schoolcollecties. Deze exemplaren kunnen op school worden uitgeleend door de leerlingen.

Deze actie heet **Herloceren**:

- Het wijzigen van de Vestiging (de vestiging waar het exemplaar aanwezig is)
- De Eigenaar van het exemplaar blijft ongewijzigd
- Start de client van de bibliotheek of mediatheekvestiging waar de exemplaren nu aanwezig zijn
- Ga naar Exemplaren > Herloceren:

| Exemplaren                   | Titels  | Reserveringen | St |  |  |
|------------------------------|---------|---------------|----|--|--|
| Inzien                       |         |               |    |  |  |
| Zoeken                       |         |               |    |  |  |
| Koppelen                     |         |               |    |  |  |
| Koppelen met bestelbestanden |         |               |    |  |  |
| Koppelen                     | via ASN | I             |    |  |  |
| Afschrijver                  | า       |               |    |  |  |
| Herlocerer                   | 1       |               |    |  |  |
| Etiketten                    |         |               | >  |  |  |

- Open het uitrolmenu Naar vestiging
- Kies de (school)vestiging, waar de boeken naartoe gaan en klik op OK

| 🖆 Herloceren              |             |        |                   |          |                   | - • × |
|---------------------------|-------------|--------|-------------------|----------|-------------------|-------|
| Naar vestiging - BS De Ze | vensprong 🔽 | 🗢 Maa  | ak een keuze      | $\times$ | emplaar bij titel |       |
|                           |             |        | BS De Zevensprong | ^        |                   |       |
| Exemplaar                 |             |        | BS Het Mozaïek    |          |                   |       |
|                           |             |        | BS Klimop         |          |                   |       |
| Vestiging                 |             |        | BS Twickel        |          | Prijs             |       |
| Status                    |             |        | BS Klavertje Vier |          |                   |       |
| Eigenaar                  |             |        | BS Dik Trom       |          | Ontvangen         |       |
| Uitleningen               |             |        | BS Antonius       |          | L.act.dat         |       |
|                           |             |        | BS IJweg          | ~        |                   |       |
|                           |             | Volg   | orde code         |          |                   |       |
| Herlokeren                |             | ⊖ Volg | orde omschrijving |          |                   |       |
|                           |             |        | OK Quit           |          |                   | Quit  |

• Klik met de muis in het vak Exemplaar - de cursor gaat daar knipperen

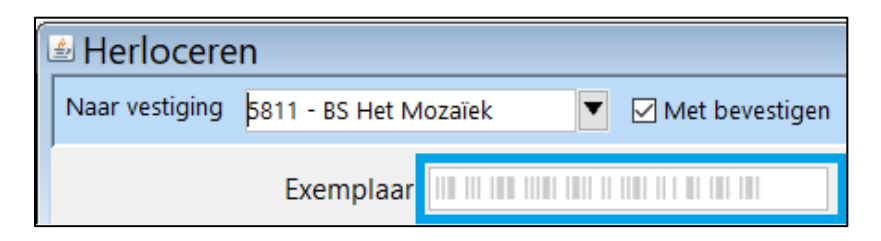

Pro biblio

- Scan een exemplaar dat verplaatst gaat worden
- De titel komt in beeld
- Klik op Herloceren of druk op de spatie balk

| 🖆 Herloceren                                                             |                                                               |           |            |  |  |  |  |
|--------------------------------------------------------------------------|---------------------------------------------------------------|-----------|------------|--|--|--|--|
| Naar vestiging - BS Het                                                  | Iozaïek 🔽 🗹 Met bevestigen 🗹 Meld laatste exemplaar bij titel |           |            |  |  |  |  |
| Exemplaar 110 111 110 1101 11 110 110 100                                |                                                               |           |            |  |  |  |  |
| 10000037532507 De grootste, de gevaarlijkste en andere bijzondere dieren |                                                               |           |            |  |  |  |  |
| Vestigin                                                                 |                                                               | Prijs     | € 0,00     |  |  |  |  |
| Statu                                                                    | <sup>5</sup> B - Binnen                                       |           |            |  |  |  |  |
| Eigenaa                                                                  | r 5810                                                        | Ontvangen | 2017-11-02 |  |  |  |  |
| Uitleninge                                                               | 0 + 0 + 0 = 0                                                 | L.act.dat |            |  |  |  |  |
|                                                                          |                                                               |           |            |  |  |  |  |
| Herlokeren                                                               |                                                               |           |            |  |  |  |  |
| Bevestig met spatiebalk (Esc                                             | =annuleer)                                                    |           | Quit       |  |  |  |  |

- Ga verder met de het volgende exemplaar
- Sluit het Herloceren-scherm af met Quit als alle boeken zijn gescand
- Breng de boeken naar de nieuwe (mediatheek)vestiging, ze kunnen daar direct uitgeleend worden